# Image Resizer for Windows

## Redimensionner des images par lots

Ce logiciel gratuit permet de redimensionner rapidement un lot d'images, préalable indispensable à la publication d'images sur un blog.

Il ne fonctionne que sous Windows.

Le redimensionnement par lot peut également être réalisé avec Photofiltre (logiciel plus complet qui permet en plus de créer et modifier les images)

#### 1. Téléchargement du logiciel

Le logiciel est disponible ici : <u>http://vso-image-resizer.fr.malavida.com/</u>

Une fois téléchargement terminé, double cliquer sur le fichier ImageResizerSetup.exe pour lancer son installation.

#### 2. Redimensionnement d'un lot d'images

- Ouvrir le dossier contenant les images.
- Sélectionner les images à redimensionner.
- Clic droit sur la sélection d'images / « Redimensionner des images »

|                                                                                                    | Image Resizer pour Windows                                                                                                    |
|----------------------------------------------------------------------------------------------------|----------------------------------------------------------------------------------------------------|
| <ul> <li>Choisir une taille pré-définie ou cocher</li> <li>« Personnalisé » et saisir la taille</li> <li>souhaitée :</li> </ul> | Redimensionnez vos images<br>Vous avez choisis de redimensionner une ou plusieurs images.<br>© Small (dimensionne vers 854 × 480 pixels) |
| Pour une galerie d'images sur un blog<br>d'école : 800x600 Pixels                                                               | <ul> <li>Medium (dimensionne vers 1366 × 768 pixels)</li> <li>Large (dimensionne vers 1920 × 1080 pixels)</li> </ul>                     |
| Pour des images insérées directement<br>dans un article : 640x480 Pixels                                                        | <ul> <li>Mobile (dimensionne vers 320 × 480 pixels)</li> <li>Personnalisé: Dimensionner</li> <li>800 × 600 Pixels </li> </ul>            |
| - Cliquer sur Redimension.                                                                                                    | <ul> <li>Seulement rétrecir les images</li> <li>Ecraser les originaux</li> <li>Ignorer la rotation des images</li> </ul>                 |
|                                                                                                    | Paramètres avancés Redimension Annuler                                                                                                   |

Image Resizer for Windows crée automatiquement dans le dossier des originaux de nouvelles images en conservant le nom des originaux auquel est ajouté « (Personnalisé) » ou le nom de la taille prédéfinie (Small...)

### Exemple :

photo originale : DSCF6437.JPG  $\rightarrow$  photo redimensionnée : DSCF6437 (Personnalisé).JPG